# Extrahieren des Paketzertifikats und Hochladen auf Expressway Server

## Inhalt

Einführung Voraussetzungen Anforderungen Verwendete Komponenten Paketzertifikat extrahieren und auf Expressway Server hochladen Zertifikate auf Expressway-Server hochladen

## Einführung

Dieses Dokument beschreibt den Prozess zum Extrahieren des Paketzertifikats und Hochladen auf den Expressway-Server.

## Voraussetzungen

### Anforderungen

Cisco empfiehlt, über Kenntnisse in folgenden Bereichen zu verfügen:

- Expressway-Server
- Windows-PC

#### Verwendete Komponenten

Dieses Dokument ist nicht auf bestimmte Software- und Hardwareversionen beschränkt.

Die Informationen in diesem Dokument wurden von den Geräten in einer bestimmten Laborumgebung erstellt. Alle in diesem Dokument verwendeten Geräte haben mit einer leeren (Standard-)Konfiguration begonnen. Wenn Ihr Netzwerk in Betrieb ist, stellen Sie sicher, dass Sie die potenziellen Auswirkungen eines Befehls verstehen.

## Paketzertifikat extrahieren und auf Expressway Server hochladen

Schritt 1: Öffnen Sie die **BASE64**, und Sie sehen einen Bildschirm, wie im Bild gezeigt. Öffnen Sie den Ordner unter **Name des logischen Speichers**.

| 🚡 certmgr - [Certificates - Current Us | er]                | —            |          | X |
|----------------------------------------|--------------------|--------------|----------|---|
| File Action View Help                  |                    |              |          |   |
| 🗢 🏟 📅 🙆 🗟 🗊                            |                    |              |          |   |
| Certificates - Current User            | Logical Store Name | ERTIFICATE C | HAIN.P7B |   |

Schritt 2: Öffnen Sie die Kette, und Sie sehen alle Zertifikate in der Zertifikatsdatei (Ein Server-Zertifikat und drei Root/Intermediate-Zertifikat).

| Issued To 🔺                 | Issued By                  | Expiration D | Intended Purpo   | Friendly Name | Stat | Certificate T |
|-----------------------------|----------------------------|--------------|------------------|---------------|------|---------------|
| Telstra AD Objects SHA1 C   | Telstra Policy CA1         | 25/11/2019   | <al></al>        | <none></none> | R    | Subordinate   |
| Telstra Policy CA1          | Telstra Root CA            | 25/11/2019   | < <b>A</b>   >   | <none></none> | R    | Subordinate   |
| 🔄 Telstra Root CA           | Telstra Root CA            | 16/11/2034   | <a<b>I&gt;</a<b> | <none></none> | R    |               |
| tghnslev11expc.in.telstra.c | Telstra AD Objects SHA1 CA | 11/12/2018   | Server Authenti  | <none></none> | R    | Telstra Live  |
|                             |                            |              |                  |               |      |               |

Schritt 3: Klicken Sie mit der rechten Maustaste auf das Zertifikat, das Sie herunterladen möchten, und wählen Sie Alle Tasks > Exportieren aus.

| File       Action       View       Help         Image: Contract of the second second s | ser\C:\USERS\ANMIRON\DESKTOP\ | ASIF\CERTSP\BASE64_HLEXPRES                                                  |                                                  |
|----------------------------------------------------------------------------------------------------|-------------------------------|------------------------------------------------------------------------------|--------------------------------------------------|
| Certificates - Current User                                                                                                    | Issued To                     | Issued By<br>HORRYLORRYLENTCA1<br>Open<br>All Tasks Ope<br>Copy Expo<br>Help | Expiration Date 2/25/2018 3/28/2022 an 18 22 ort |
| Export a certificate                                                                                                    | <                             |                                                                              | 4                                                |

Schritt 4: Der Assistent für den Zertifikatsexport wird angezeigt.

| <section-header><text><text><text><text></text></text></text></text></section-header> |
|---------------------------------------------------------------------------------------|
| < Back Next > Cancel                                                                  |

Schritt 5: Wählen Sie Weiter, dann Base-64 Encoded X.509 Option und dann Weiter.

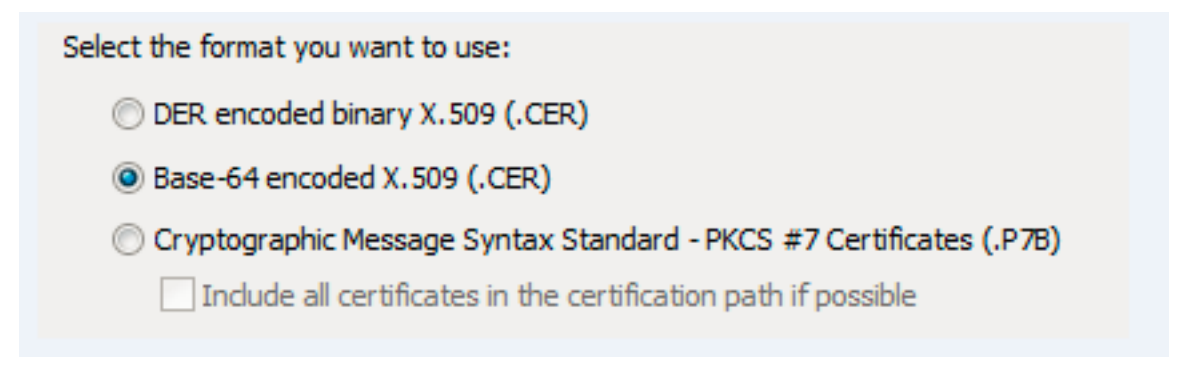

Schritt 6: Eine neue Seite wird angezeigt. Wählen Sie **Durchsuchen aus,** geben Sie dann im Popup-Fenster den Dateinamen für das Zertifikat ein, und wählen Sie **Speichern aus.** 

| Certificate Export Wizard                                                                 | Organize - New folder                                                                                          | III • 0                                                   |
|-------------------------------------------------------------------------------------------|----------------------------------------------------------------------------------------------------|-----------------------------------------------------------|
| File to Export<br>Specify the name of the file you want to export<br>File name:<br>Browse | ★ Favorites ▶ Desitop ▶ Downloads ₩ Convictions ■ Libraries > Music ♥ Pictures ♥ Videos ♥ Videos ♥ System (C:) | Type Size<br>whe cursor around the area ye<br>to capture. |
|                                                                                           | File name: HLEXPRESSSC-ServerCert                                                                              | ▼<br>Save Cancel                                          |

Schritt 7: Bei dieser Aktion kehren Sie zur Seite **Durchsuchen zurück**, und wählen Sie unter **Dateiname** den Eintrag **Weiter aus**.

Schritt 8: Wählen Sie **Fertig stellen** im nächsten Fenster, und es wird ein kleines Fenster mit der **Meldung Der Export war erfolgreich** angezeigt. Das Zertifikat wird im ausgewählten Pfad gespeichert.

Schritt 9: Sie müssen diesen Prozess für jedes Zertifikat in der Kette wiederholen.

#### Zertifikate auf Expressway-Server hochladen

Navigieren Sie für die Root-/Zwischenzertifikate zu **Expressway-Webseite > Maintenance > Security Certificate > Trusted CA List > Browse.** Wählen Sie jetzt das Zertifikat aus, und **fügen Sie** dann **das Zertifizierungsstellenzertifikat an**. (Dieser Prozess gilt für jedes Zertifikat.)

| tatus  | Syste               | m Configuration Users Maintenance                                                                                                    |                   |                     | 3              | Help 🕑 Logou       |
|--------|---------------------|----------------------------------------------------------------------------------------------------|-------------------|---------------------|----------------|--------------------|
| rust   | ted CA c            | ertificate                                                                                                    | You are here      | : Maintenance • Sec | curity • Trusf | ted CA certificate |
|        | Туре                | Issuer                                                                                                    | Subject           | Expiration date     | Validity       | View               |
|        | Certificate         | O=Temporary CA 51c787dd-d64d-4e58-90ec-f89cfe2eadec, OU=Temporary CA 51c787dd-d64d-4e58-90ec-f89cfe2eadec, CN=Temporary CA 51c787dd-d64d-4e58-90ec-f89cfe2eadec | Matches<br>Issuer | Sep 26 2021         | Valid          | View<br>(decoded)  |
|        | Certificate         | CN=junaranj-WIN2012AD-DNS-CA-1                                                                                                    | Matches<br>Issuer | Jun 22 2036         | Valid          | View<br>(decoded)  |
| Show : | all (decoded)<br>ad | Show all (PEM file) Delete Select all Unselect all                                                                                                    |                   |                     |                |                    |

Um das Serverzertifikat hochzuladen, navigieren Sie auf der **Expressway-Webseite** > **Maintenance** > **Security Certificates** > **Server Certificates**.

| Status System Configuration Users           | Maintenance 3 Hea                                   | p 😔 Logout      |
|---------------------------------------------|-----------------------------------------------------|-----------------|
| Server certificate                          | You are here: Maintenance + Security + Ser          | ver certificate |
| Server certificate data                     |                                                     | ^               |
| Server certificate                          | Show (decoded) Show (PEM file)                      |                 |
| Currently loaded certificate expires on     | Dec 20 2018                                         |                 |
| Reset to default server certificate         |                                                     |                 |
| Certificate signing request (CSR)           |                                                     | _               |
| Certificate request                         | There is no certificate signing request in progress |                 |
| Generate CSR                                |                                                     |                 |
| Upload new certificate                      |                                                     | _               |
| Select the server private key file          | Browse No file selected.                            |                 |
| Colorida a construction of the state of the | Press Nicholand (A                                  |                 |

**Hinweis**: Wenn Sie das Serverzertifikat hochladen, wird eine Meldung angezeigt, dass ein Neustart erforderlich ist, damit die Änderung wirksam wird.